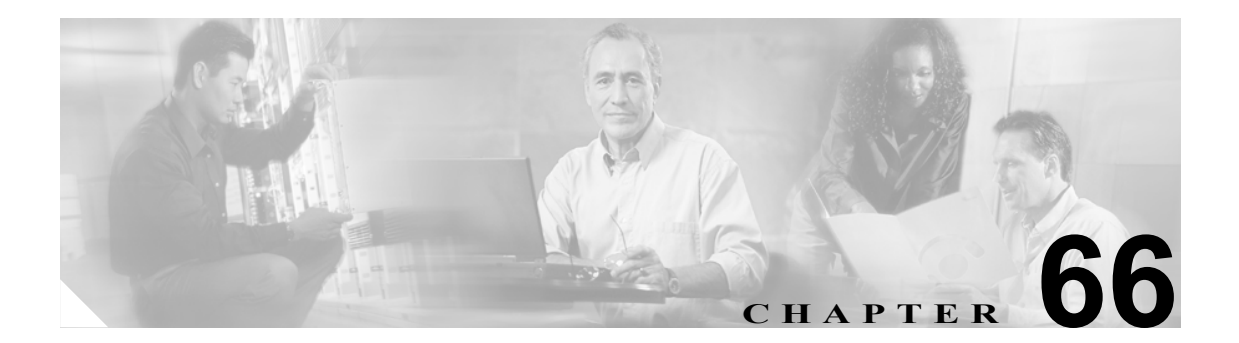

# ボイスメール プロファイルの設定

Cisco CallManager Administration の Voice Mail Profile Configuration ウィンドウによって、回線に関係 したボイス メッセージ情報を定義できます。

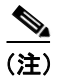

ボイスメールプロファイルは、デバイスではなく電話番号に割り当てられます。

次のトピックでは、ボイスメール プロファイルについて説明します。

- ボイスメール プロファイルの検索(P.66-2)
- ボイスメール プロファイルの設定 (P.66-3)
- ボイスメール プロファイルの設定値(P.66-4)
- 『Cisco CallManager システム ガイド』の「ボイスメールの Cisco CallManager への接続性」
- 『Cisco CallManager システム ガイド』の「Cisco Unity 設定チェックリスト」

# ボイスメール プロファイルの検索

ネットワーク内にはいくつかのボイスメール プロファイルが存在することがあるので、Cisco CallManager では、固有の基準を指定して、特定のボイスメール プロファイルを見つけることができます。ボイスメール プロファイルを見つける手順は、次のとおりです。

(注)

Cisco CallManager Administration では、ブラウザ セッションでの作業中は、ボイスメール プロファ イルの検索設定が保持されます。別のメニュー項目に移動してからこのメニュー項目に戻ってくる 場合でも、検索に変更を加えたり、ブラウザを閉じたりしない限り、ボイスメール プロファイル の検索設定は保持されます。

### 手順

ステップ1 Voice Mail > Voice Mail Profile の順に選択します。

Find and List Voice Mail Profiles ウィンドウが表示されます。

ステップ2 ドロップダウンリストボックスから、次の基準のいずれかを選択します。

- begins with (前方一致)
- contains (中間一致)
- ends with (後方一致)
- is exactly (完全一致)
- is empty (空白)
- is not empty (非空白)
- **ステップ3** 必要に応じて適切な検索テキストを指定し、Find をクリックします。また、ページごとに表示する 項目の数も指定できます。

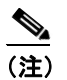

データベースに登録されているボイスメール プロファイルをすべて検索するには、検索テキストを入力せずに Find をクリックします。

検出されたコーリング サーチ スペースのリストが、次の項目別に表示されます。

- Name
- Description
- Pilot/Calling Search Space
- **ステップ4** レコードのリストから、検索条件と一致するボイスメールプロファイルをクリックします。

選択したボイスメール プロファイルがウィンドウに表示されます。

ステップ5 利用可能なボイスメール プロファイルをすべて一覧表示するには、検索条件を空白のままにして、 Find をクリックします。

#### 追加情報

P.66-6の「関連項目」を参照してください。

Cisco CallManager アドミニストレーション ガイド

### ボイスメール プロファイルの設定

電話番号に対してボイスメール プロファイルを設定する手順、ボイスメール プロファイルをコ ピーする手順、または既存のボイスメール プロファイルを更新する手順は、次のとおりです。

### 手順

ステップ1 メニューバーで、Voice Mail > Voice Mail Profile の順に選択します。

Find and List Voice Mail Profiles ウィンドウが表示されます。

- ステップ2 次の作業のいずれかを実行します。
  - ボイスメール プロファイルをコピーするには、該当するボイスメール プロファイルを見つけます (P.66-2の「ボイスメール プロファイルの検索」を参照)。Search Results リストから、コピーするボイスメール プロファイルに対応する Copy アイコンをクリックし、ステップ 3 に進みます。
  - 電話番号に対してボイスメール プロファイルを設定するには、Add New ボタンをクリックします。Voice Mail Profile Configuration ウィンドウが表示されます。ステップ3に進みます。
  - 既存のボイスメール プロファイルを更新するには、該当するボイスメール プロファイルを見つけます(P.66-2の「ボイスメール プロファイルの検索」を参照)。次に、ステップ3に進みます。
- ステップ3 該当する設定値を更新します(表 66-1 を参照)。
- ステップ4 Save をクリックします。

既存のボイスメール プロファイルを更新する場合は、Restart Devices をクリックして、ボイスメール プロファイルに関連付けられたデバイスをすべて再起動します。

#### 追加情報

P.66-6の「関連項目」を参照してください。

## ボイスメール プロファイルの設定値

表 66-1 では、ボイスメール プロファイルの設定値について説明します。関連する手順の詳細については、P.66-6 の「関連項目」を参照してください。

表 66-1 ボイスメール プロファイルの設定値

| フィールド                      | 説明                                                                                                    |
|----------------------------|----------------------------------------------------------------------------------------------------|
| Voice Mail Profile Name    | Cisco ボイスメール プロファイルを識別する名前を入力します。                                                                                                    |
| Description                | プロファイルの説明を記述します。                                                                                                    |
| Voice Mail Pilot           | Voice Mail Pilot Configuration 内で指定された適切なボイスメール パイ<br>ロット番号か、Use Default を選択します。                                                                                                    |
| Voice Mail Box Mask        | 自動登録された電話機用のボイスメールボックス番号をフォーマットす<br>るのに使用するマスクを指定します。自動登録された電話機のディレク<br>トリ回線から、コールをボイス メッセージ システムに転送する場合、<br>Cisco CallManager は、そのディレクトリ回線の Voice Mail Box フィール<br>ドに設定されている番号に、このマスクを適用します。<br>たとえば、972813XXXX というマスクを指定した場合、電話番号 7253 の<br>ボイスメール ボックス番号は 9728137253 になります。マスクを入力し<br>ない場合、ボイスメール ボックス番号は電話番号と同じです(この例で<br>は 7253 です)。<br>デフォルトでは、Cisco CallManager は、ボイスメールボックス番号を電<br>話番号と同じ値に設定します。電話番号を設定するときに、ボイスメー<br>ルボックス番号を変更できます。詳細については、P.49-2 の「電話番号<br>の設定の概要」を参照してください。 |
| Make This the Default      | このチェックボックスをオンにして、このプロファイルをデフォルトに                                                                                                    |
| Voice Mail Profile for the | します。                                                                                                    |
| System                     |                                                                                                    |
|                            | (注) Default チェックボックスをオンにすると、このボイスメールプ<br>ロファイルは、現在のデフォルトプロファイルを置き換えます。                                                                                                    |

### ボイスメール プロファイルの削除

ボイスメール プロファイルを削除する手順は、次のとおりです。デフォルト プロファイルや No Voice Mail プロファイルは、削除できません。

### 始める前に

電話番号が使用するボイスメール プロファイルは、削除できません。ボイスメール プロファイル を使用している電話番号を検索するには、Voice Mail Profile Configuration ウィンドウの Related Links ドロップダウンリストボックスから Dependency Records を選択し、Go をクリックします。 Dependency Records がシステムで使用可能になっていない場合、Dependency Records Summary ウィ ンドウにメッセージが表示されます。Dependency Records の詳細については、P.A-4 の「Dependency Records へのアクセス」を参照してください。使用されているボイスメール プロファイルを削除し ようとすると、Cisco CallManager はメッセージを表示します。現在使用されているボイスメール プ ロファイルを削除する場合は、事前に、次の作業のどちらか一方または両方を実行しておく必要が

- あります。
- 削除するボイスメール プロファイルを使用しているデバイスすべてに、別のボイスメール プロファイルを割り当てる。
- 削除するボイスメールプロファイルを使用しているデバイスを削除する。

#### 手順

- **ステップ1** P.66-2 の「ボイスメール プロファイルの検索」の手順に従って、削除するボイスメール プロファ イルを見つけます。
- **ステップ2** 削除するボイスメール プロファイルの横にあるチェックボックスをオンにします。ウィンドウ上の ボイスメール プロファイルをすべて選択するには、Matching records タイトルバーにあるチェック ボックスをオンにします。
- ステップ3 Delete Selected をクリックします。

### 追加情報

P.66-6の「関連項目」を参照してください。

### 関連項目

- ボイスメール プロファイルの検索(P.66-2)
- ボイスメール プロファイルの設定 (P.66-3)
- ボイスメール プロファイルの設定値(P.66-4)
- 『Cisco CallManager システム ガイド』の「ボイスメールの Cisco CallManager への接続性」
- 『Cisco CallManager システム ガイド』の「Cisco Unity 設定チェックリスト」